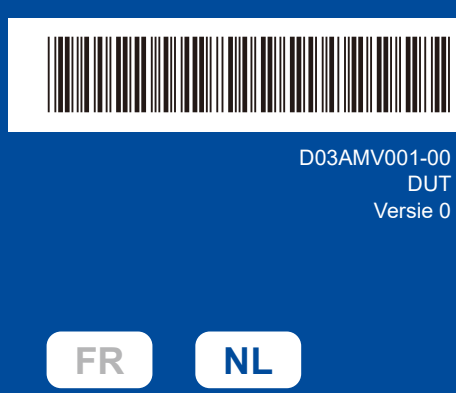

# Installatiehandleiding

HL-L1240W / HL-L1242W / HL-L1242WXL

Lees eerst de Handleiding product veiligheid en vervolgens deze Installatiehandleiding voor de juiste installatieprocedure. Niet alle modellen zijn in alle landen verkrijgbaar

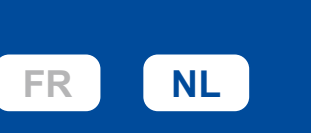

De meest recente handleidingen kunt u vinden op de supportwebsite van Brother: support.brother.com/manuals

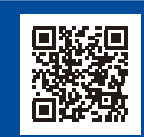

brother

### Het apparaat uitpakken en de onderdelen controleren

Verwijder de beschermtape of folie die de machine en de verbruiksartikelen afdekt.

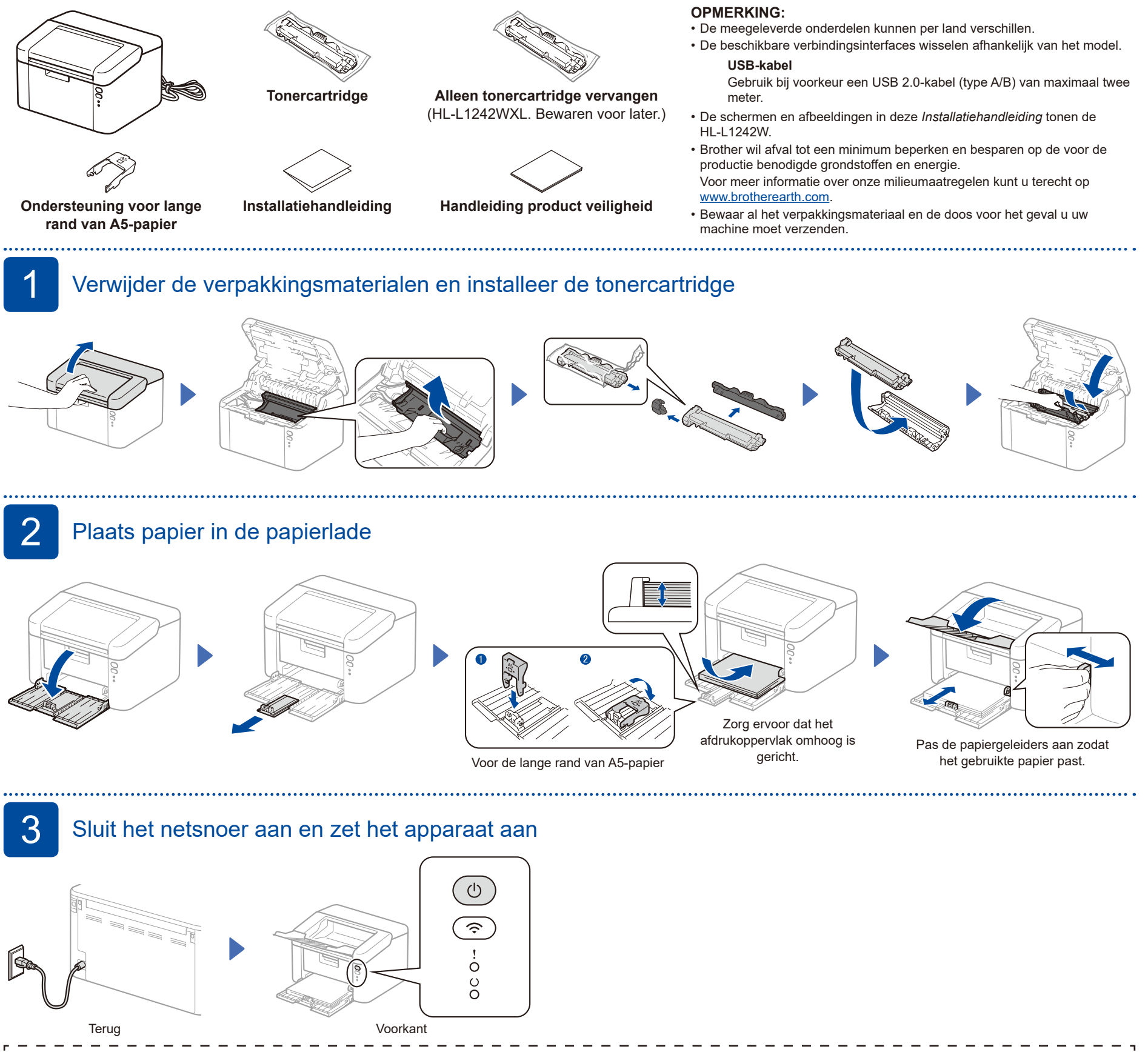

| Indicaties van de printer-LED Knipperen: -———————————————————————————————————— |   |            |                               |                       |                        |                          |                |                    |                                                |                                 |        |
|--------------------------------------------------------------------------------|---|------------|-------------------------------|-----------------------|------------------------|--------------------------|----------------|--------------------|------------------------------------------------|---------------------------------|--------|
| <br>                                                                           |   | Stroom uit | Gereed<br>Resterende gegevens | Slapen<br>Diepe slaap | Opwarmen<br>Afkoelen   | Gegevens ontvangen       | Toner laag     | Toner<br>vervangen | Vastgelopen<br>papier                          | Drum bijna op<br>Drum vervangen | 1      |
| <br>                                                                           | ! | 0          | 0                             | 0                     | 0                      | 0                        | - <u>×</u> - O | - <u>×</u> ->0     | <u>.</u> , , , , , , , , , , , , , , , , , , , | <b>☆</b> ☆ ◇ ○                  | ļ      |
| <br>                                                                           | υ | 0          | •                             | 0                     | *                      | *                        | •              | 0                  | 0                                              | •                               | I<br>I |
| L                                                                              |   |            |                               | Gedimd                | Interval van 1 seconde | Interval van 0.5 seconde |                |                    |                                                | 1                               |        |

4

## Sluit uw computer of mobiele apparaat aan op uw apparaat

Volg deze stappen om de installatie te voltooien met een van de verbindingstypes die beschikbaar zijn op uw apparaat.

U kunt ook direct vanaf uw mobiele apparaten afdrukken met behulp van AirPrint of Mopria™ Print Service. Raadpleeg de Online Gebruikershandleiding voor meer informatie.

Ga naar setup.brother.com om de Brother-software te downloaden en installeren.

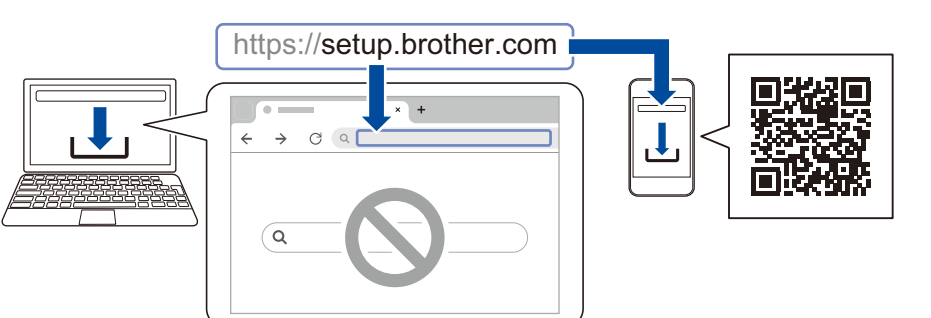

## Volg de aanwijzingen op het scherm en opdrachten.

.....

### Instellen voltooid

U kunt nu afdrukken met uw apparaat.

**Belangrijke mededeling voor netwerkbeveiliging:** Het standaardwachtwoord voor het beheer van de apparaatinstellingen vindt u op de achterzijde van het apparaat bij "**Pwd**". We raden u aan het standaardwachtwoord onmiddellijk te wijzigen om ongeautoriseerde toegang tot het apparaat te voorkomen.

#### Geen verbinding? Controleer het volgende:

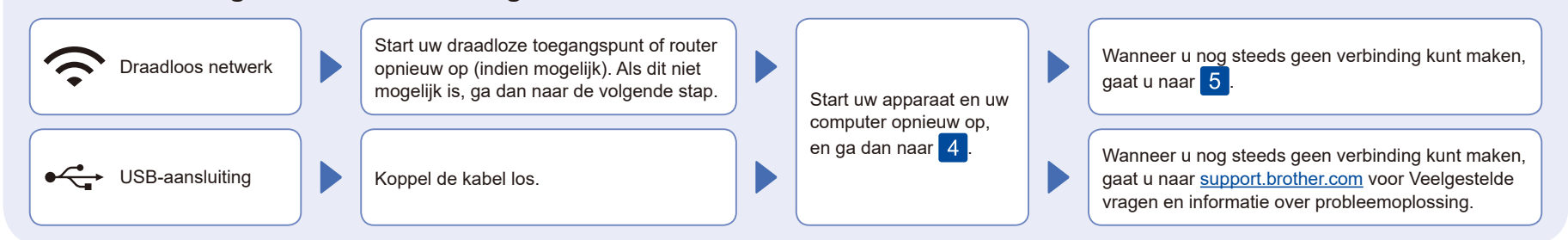

## 5 De draadloze verbinding handmatig instellen (draadloze modellen)

Als de draadloze instelling mislukt, probeer de verbinding dan handmatig in te stellen.

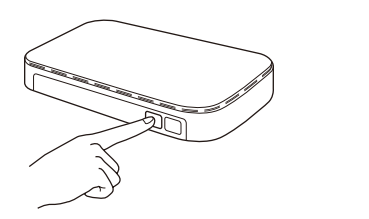

Druk op de WPS-knop op uw draadloze LANtoegangspunt of router.

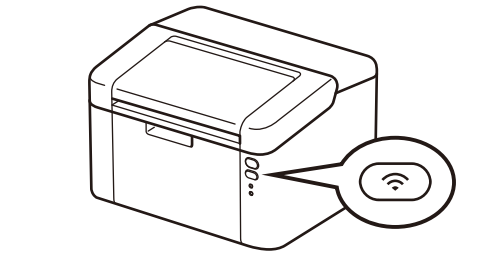

Houd de Wi-Fi-knop op uw machine ongeveer 2 seconden ingedrukt. De Wi-Fi-knop licht op wanneer verbonden.

Wanneer het instellen niet is gelukt, start u uw Brother-apparaat en uw draadloze toegangspunt of router opnieuw op, en herhaalt u 5. Als het nog steeds mislukt, ga dan naar <u>support.brother.com</u>.

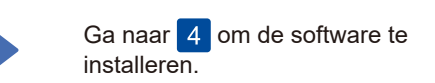